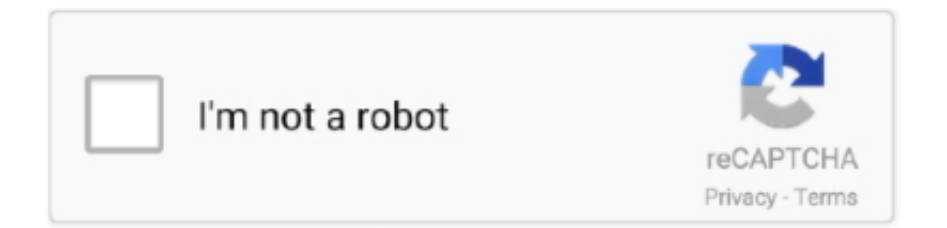

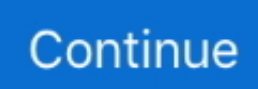

## Installing Korean Font On Microsoft Word For Mac

Press Win+I and type font into the search box to open the Font Settings tool Drag the font file into the box to install it. Drag the font file into the box to install it Use Font Settings to manage all of your fonts.. Install Microsoft Word On MacInstalling Korean Font On Microsoft Word For Mac OsxFree Font For Microsoft Word Microsoft Word On Mac Free.

e10c415e6f